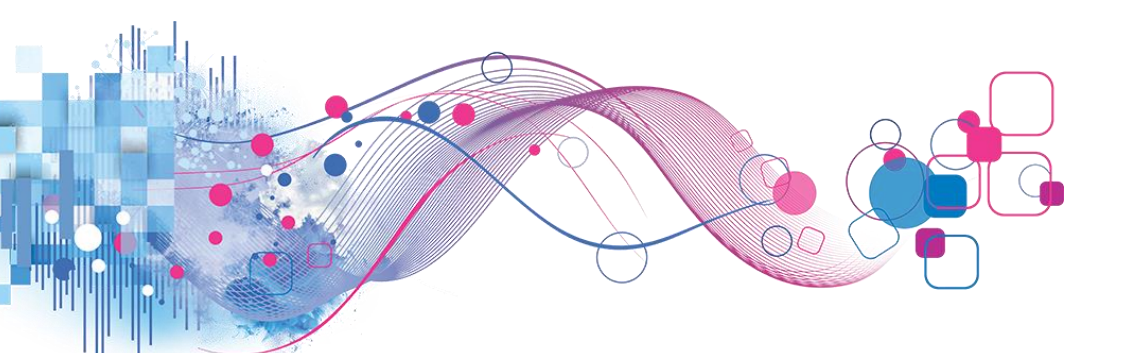

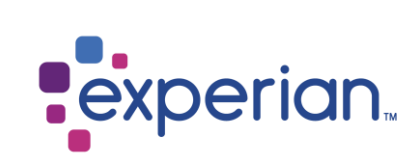

# SSO (Single Sign-On) User Guide

English V1.0

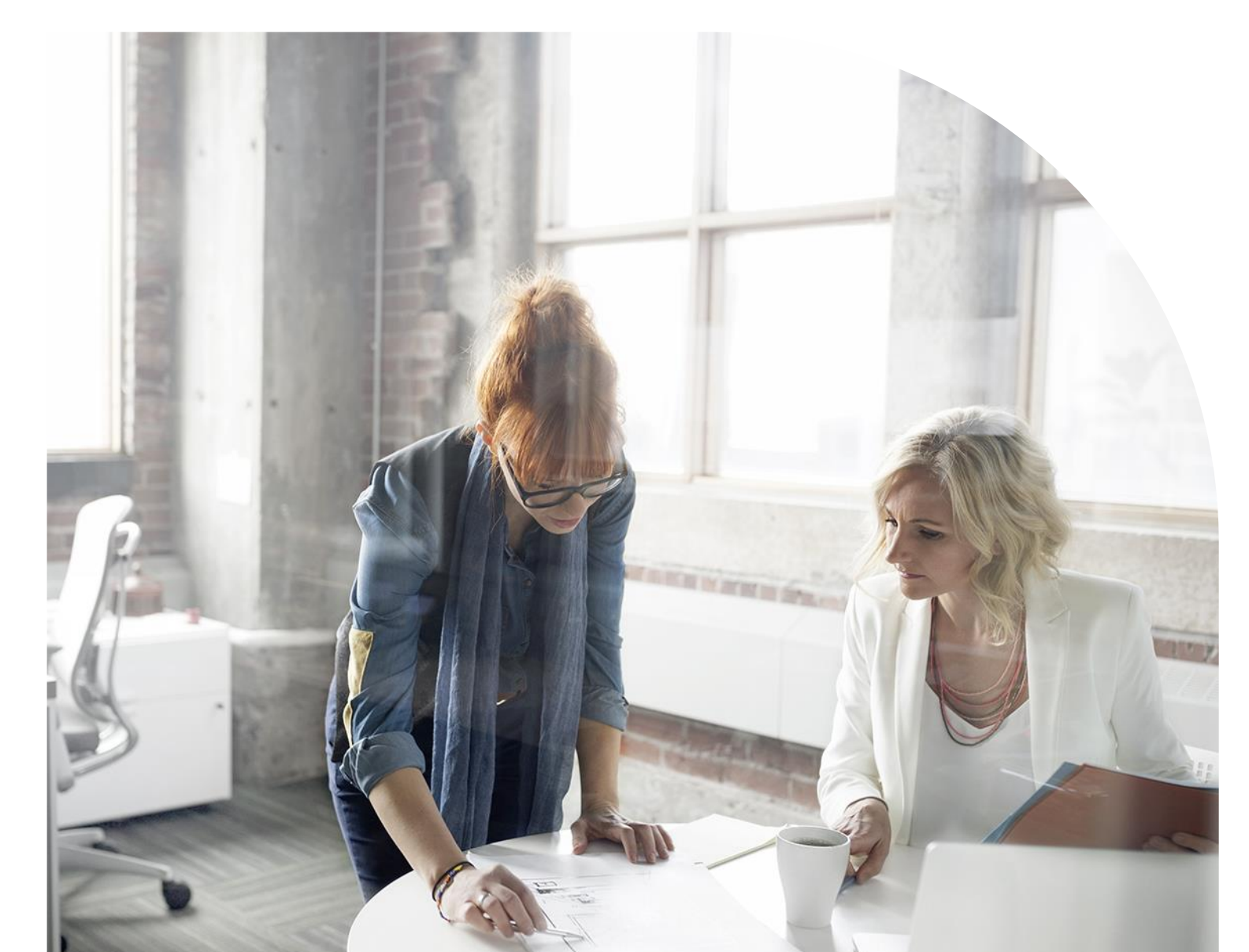

### Contents

### Contents

| Account setup                         | . 2 |
|---------------------------------------|-----|
| Login                                 | . 6 |
| Forgot password                       | . 9 |
| Wrong password entered/account locked | 12  |

### 1. Account setup

The first time you access the system you will be asked to setup your account with password and multi factor authentication.

First setup your password

|   | Enter new password                                                        |
|---|---------------------------------------------------------------------------|
|   |                                                                           |
|   | Password requirements:                                                    |
|   | At least 8 characters                                                     |
|   | A lowercase letter                                                        |
|   | An uppercase letter                                                       |
|   | A number                                                                  |
|   | A symbol                                                                  |
|   | <ul> <li>Your password cannot be any of your last 13 passwords</li> </ul> |
|   | Repeat new password                                                       |
|   |                                                                           |
|   |                                                                           |
| A | Choose a forgot password question                                         |
|   | What is the food you least liked as a child?                              |
|   | Ancwar                                                                    |
|   | Aliswei                                                                   |
|   | I                                                                         |
|   |                                                                           |

Then choose a forgot password question and answer that question. This will be used to reset your password, should you forget it going forward. Be aware that you can choose which question you would like to answer by clicking the field and scrolling through the options. At the bottom of the list you will find an opportunity to create your own security question. Make sure your answer is a minimum of 4 characters. And ensure that the answer is something you will remember going forward, as this will ensure you can self serve, if you forget your password in the future.

You will then be asked to set up another security question which is for logging in when using the system.

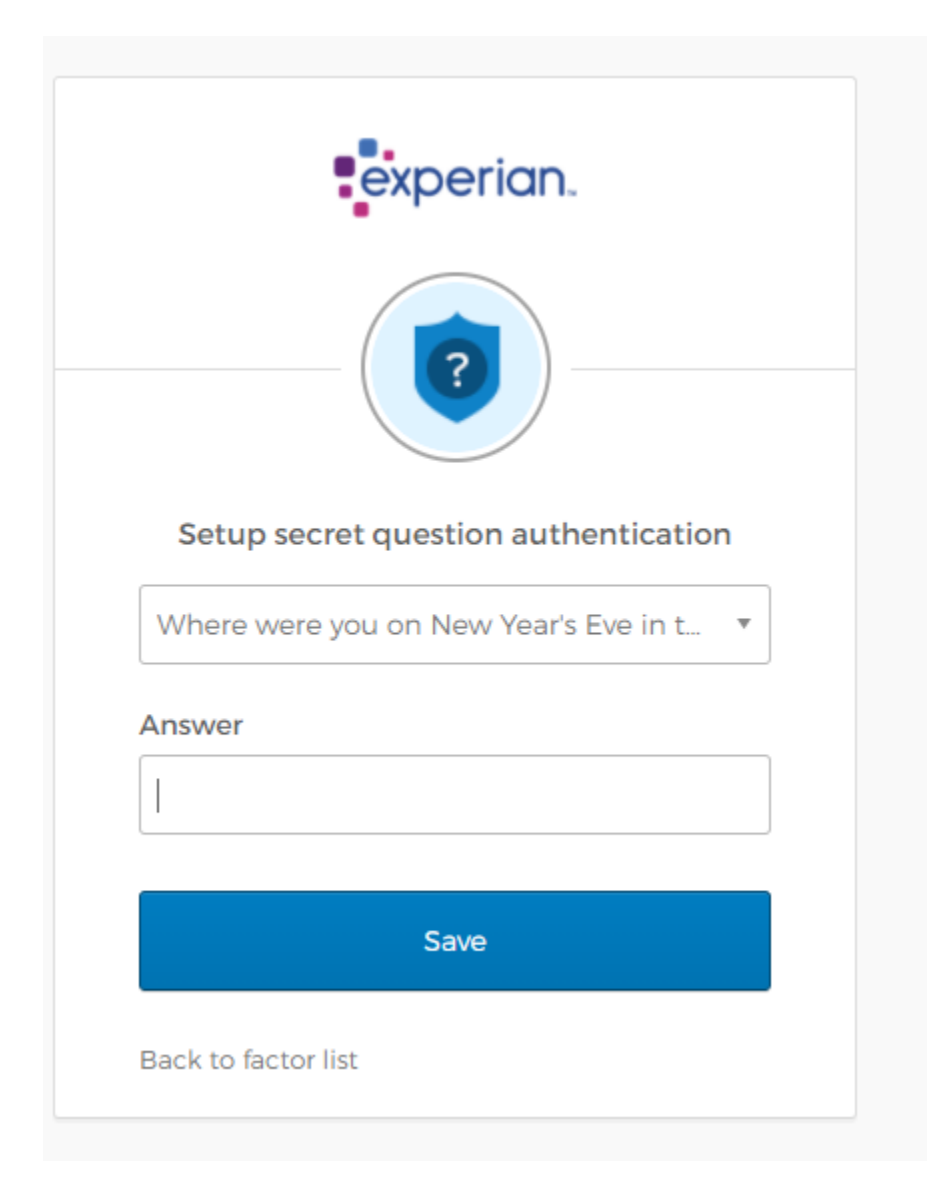

You can choose between a set of questions. Make sure you choose one that you will be able to remember the answer to, as you will be using it to log in.

You will then get the option to setup email authentication. This is not a mandatory step, but Experian highly recommends you set it up to give you greater flexibility when signing in. It will provide you with the opportunity to choose between signing in by EITHER answering the security questions or being sent a onetime 6-digit code via email going forward.

#### **Click - Setup**

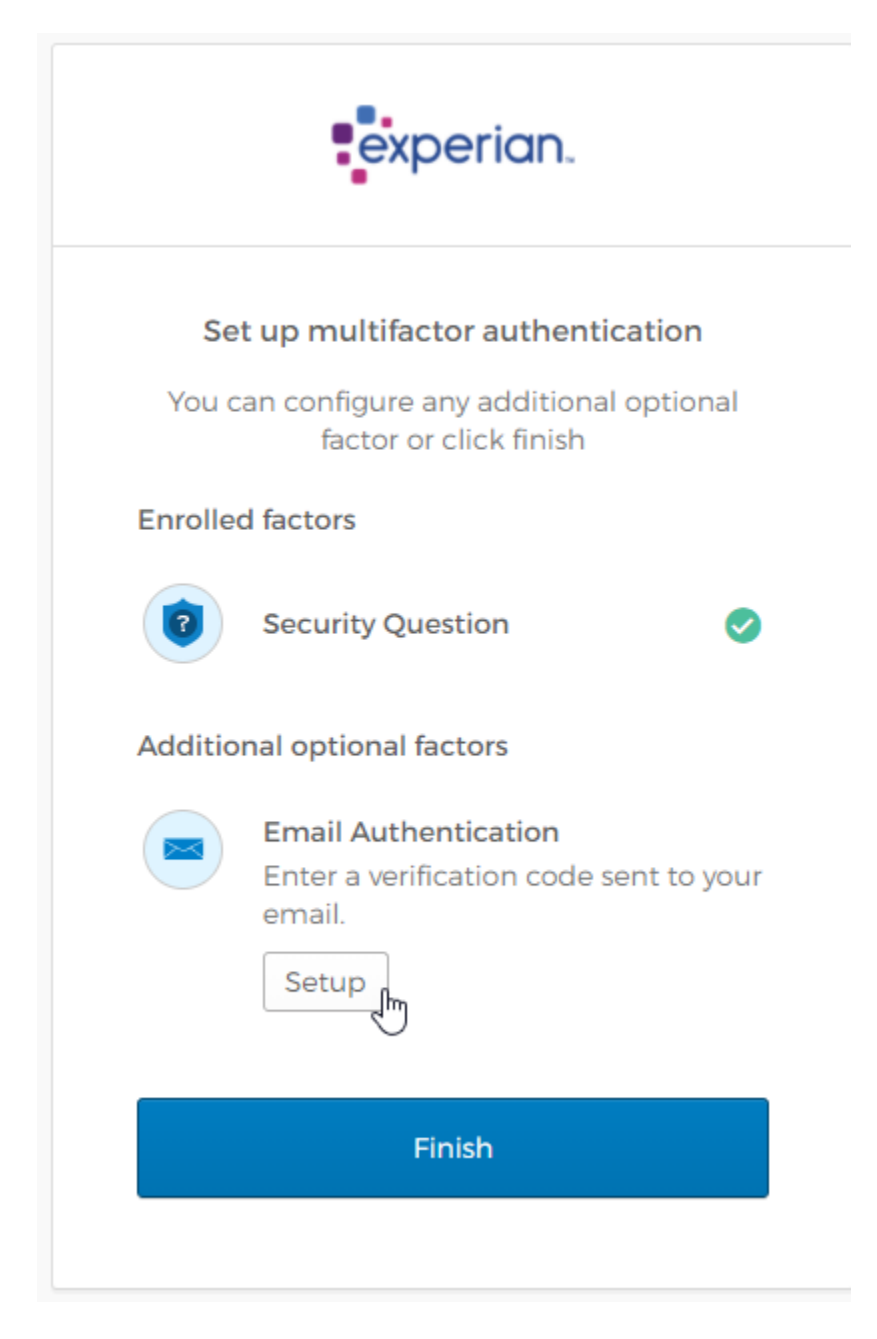

#### Click "send me the code"

| experian.                                          |  |
|----------------------------------------------------|--|
|                                                    |  |
| Set up Email Authentication                        |  |
| Send a verification code to your registered email. |  |
| Send me the code                                   |  |
| Back to factor list                                |  |

You will receive a 6-digit code via email. Enter the code in the field.

| experian.                                                                                         |
|---------------------------------------------------------------------------------------------------|
|                                                                                                   |
| Set up Email Authentication                                                                       |
| A verification code was sent to<br>sh@experian.com. Check your email and<br>enter the code below. |
| Verification code                                                                                 |
|                                                                                                   |
|                                                                                                   |
| Verify                                                                                            |
| Back to factor list                                                                               |

Your account is now activated and you are ready to use your Experian products.

## 2. Login

Fill userid and password

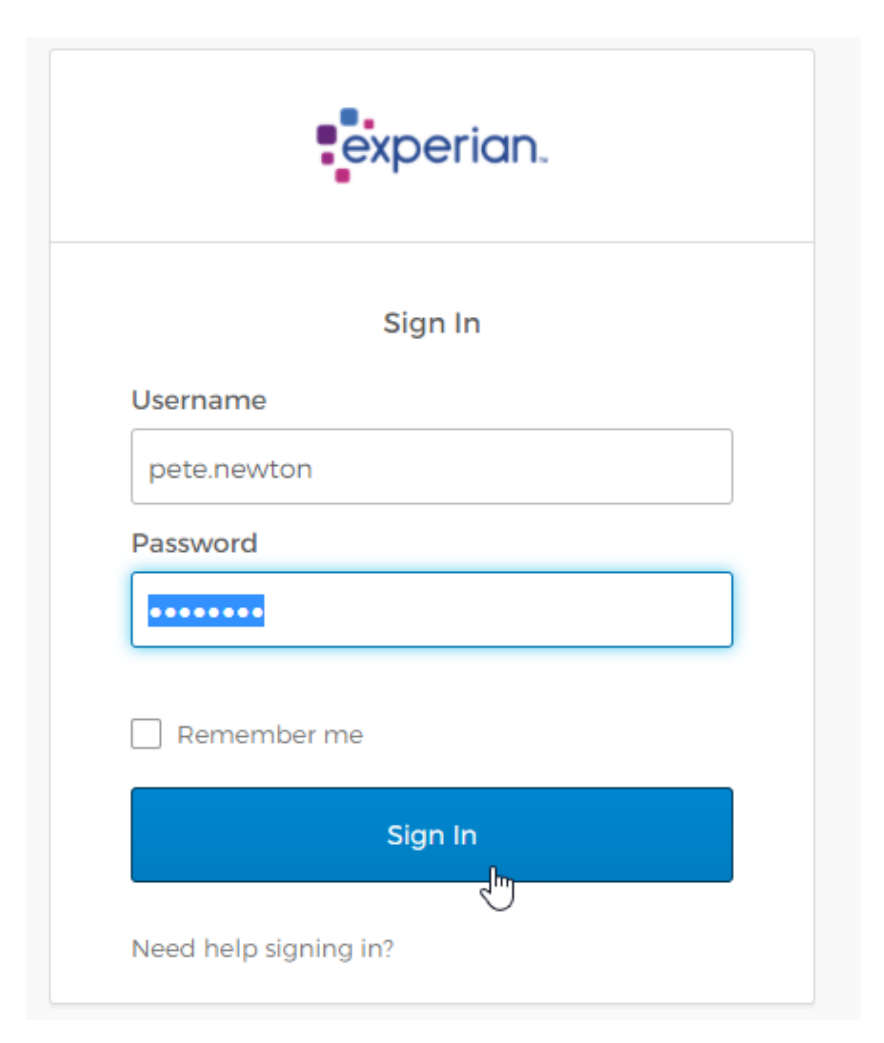

Complete the answer to the security question

| ?                           |              |            |
|-----------------------------|--------------|------------|
| Security Que                | estion       |            |
| What is your favorite secur | ity questior | 1?         |
| Answer                      | I            | •          |
|                             |              |            |
| Verify                      |              |            |
|                             | Back t       | to sign in |

Or (if you set up the option to have a one-time-code sent, you can choose that option by clicking the arrow under the Experian logo.

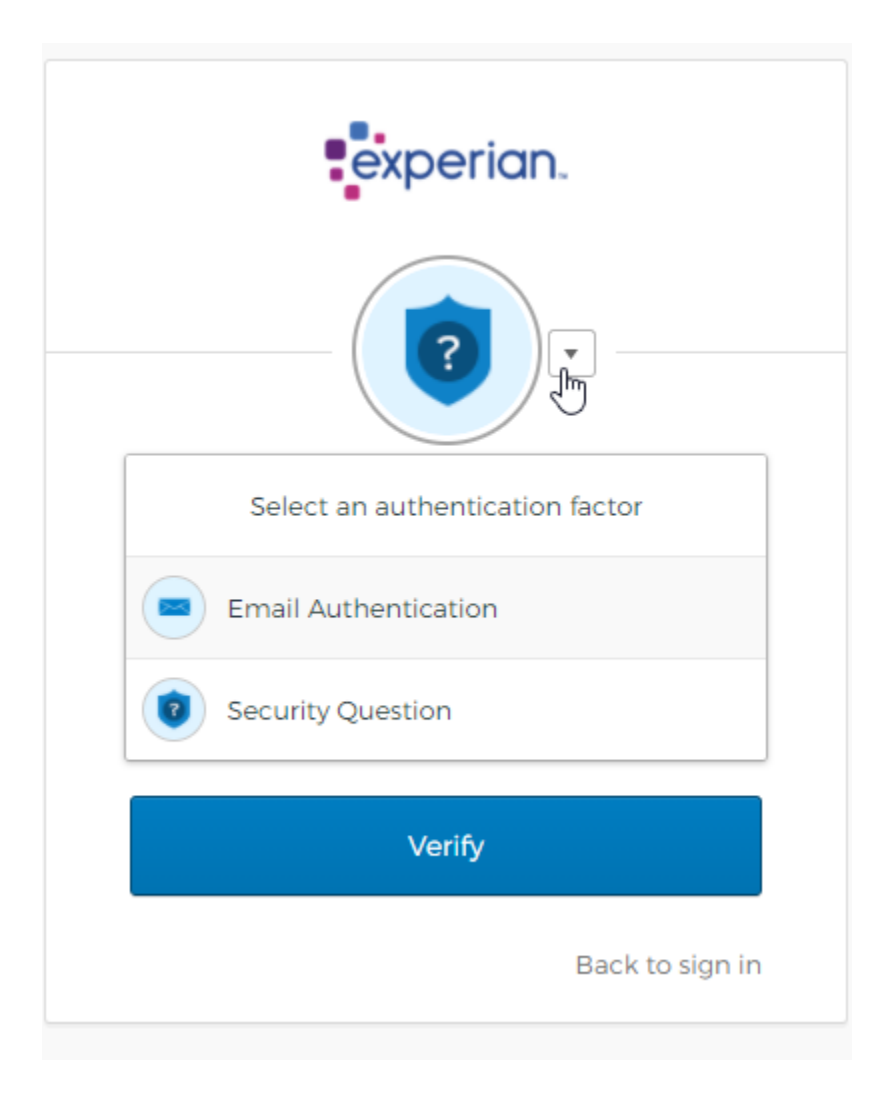

Forgot password

Click forgot password on the login screen.

|                            | Sign In   |  |
|----------------------------|-----------|--|
| <u>Need help signing i</u> | <u>n?</u> |  |
| Forgot password?           |           |  |
| Unlock account?            |           |  |
| Help                       |           |  |

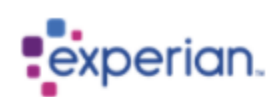

#### Reset Password

Email or Username

peter.petersen@petersen.dk

Reset via Email 🕛

Back to sign in

You will receive an email with instructions to the email address we have registered for you.

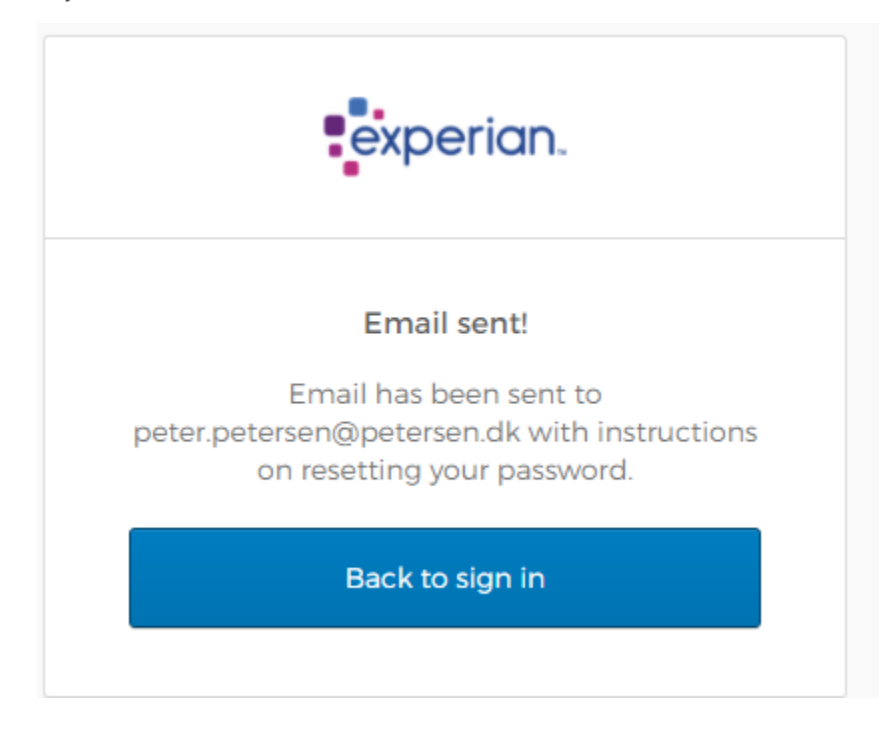

Click the link in the email. This will bring you to the below screen where you will be asked to enter the answer to the security question you set up, when you activated your account.

| experian.                                                                                                    |  |
|----------------------------------------------------------------------------------------------------|--|
| Answer Forgotten Password Challenge<br>Forgot the answer to your security<br>question? Contact customer service. See<br>how in the help section |  |
| What is the food you least liked as a child?                                                                                                    |  |
| Answer                                                                                                    |  |
| Show                                                                                                    |  |
| Reset Password                                                                                                    |  |
|                                                                                                    |  |

| <ul><li>Password requirements:</li><li>At least 8 characters</li><li>A lowercase letter</li></ul> |    |
|---------------------------------------------------------------------------------------------------|----|
| <ul><li>At least 8 characters</li><li>A lowercase letter</li></ul>                                |    |
| A lowercase letter                                                                                |    |
|                                                                                                   |    |
| <ul> <li>An uppercase letter</li> </ul>                                                           |    |
| A number                                                                                          |    |
| A symbol     Xour password cappet to any of your last                                             | 17 |
| <ul> <li>Your password cannot be any or your last<br/>passwords</li> </ul>                        | 15 |
|                                                                                                   |    |
| New password                                                                                      | _  |
|                                                                                                   |    |
| Repeat password                                                                                   |    |
|                                                                                                   |    |
|                                                                                                   |    |
|                                                                                                   |    |
| Reset Password                                                                                    |    |
|                                                                                                   |    |

Answer the question and set up a new password.

If you have forgotten the answer to the security question, you will need to contact Experian Customer Service who will assist in resetting the question.

### 3. Wrong password entered/account locked

Sign In

Image: Image: Image

If you enter your password wrong you will see the below error

| experian.         |  |
|-------------------|--|
| Unlock account    |  |
| Email or username |  |
| Sond Email        |  |

You have several attempts, but the account will lock for security reasons after a number of attempts. Should this happen, you will receive an email to the email address we have registered for you. In this email you will get instructions on how you can unlock the account yourself.

Click the link in the email. Type your username or email address.

You will be sent a second email. Click the link in the email and answer the security question you set up when creating your account

|             | experian.                          |
|-------------|------------------------------------|
| Answe       | er Unlock Account Challenge        |
| What is the | e food you least liked as a child? |
| Answer      |                                    |
| Show        |                                    |
|             | Unlock Account                     |
|             | Back to sign in                    |

Your account will now be unlocked, and you can go back to signing in. If you do not remember the answer to the Unlock account question, you will need to contact Experian Customer Service who can help resetting it for you.